# คู่มือประกอบการใช้งาน เรื่อง งบทดลอง

# กองคลัง

อบต.แม่ทา อ.แม่ออน จ.เชียงใหม่

### งบทดลอง

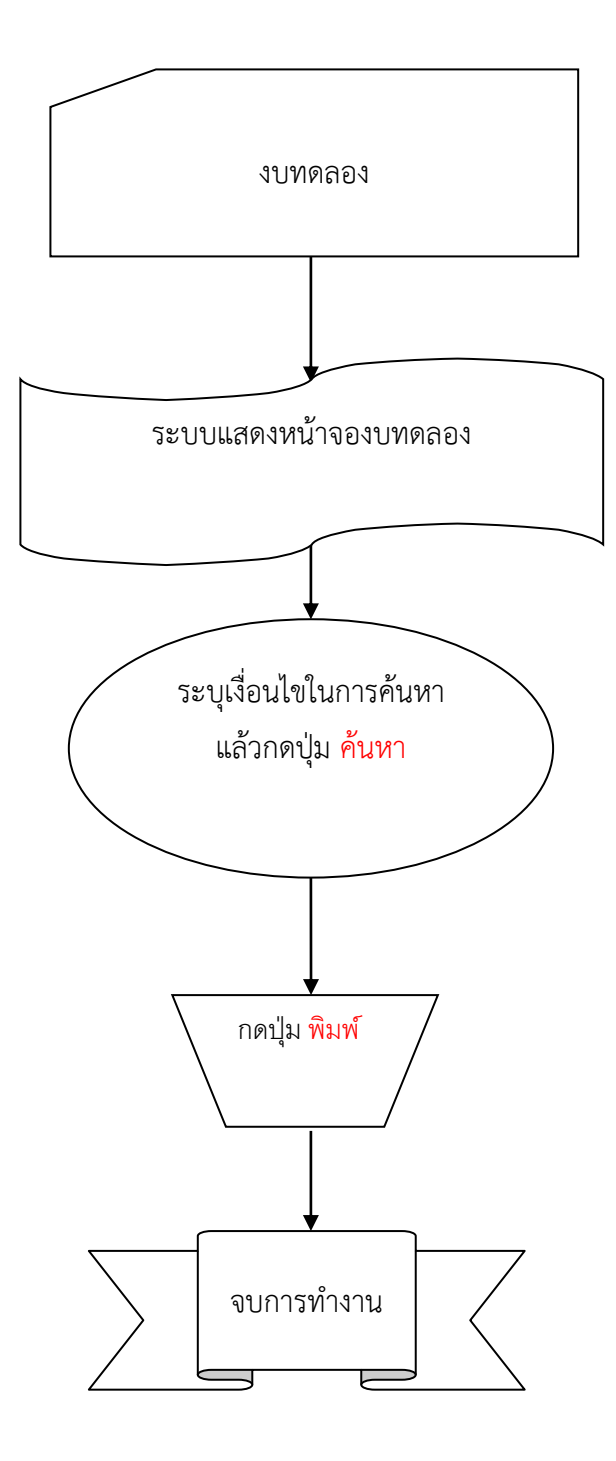

## ขั้นตอนการใช้งาน

#### 1.เข้าเมนูระบบบัญชี > รายงานงบการเงิน > รายงานประจำเดือน>งบทดลอง

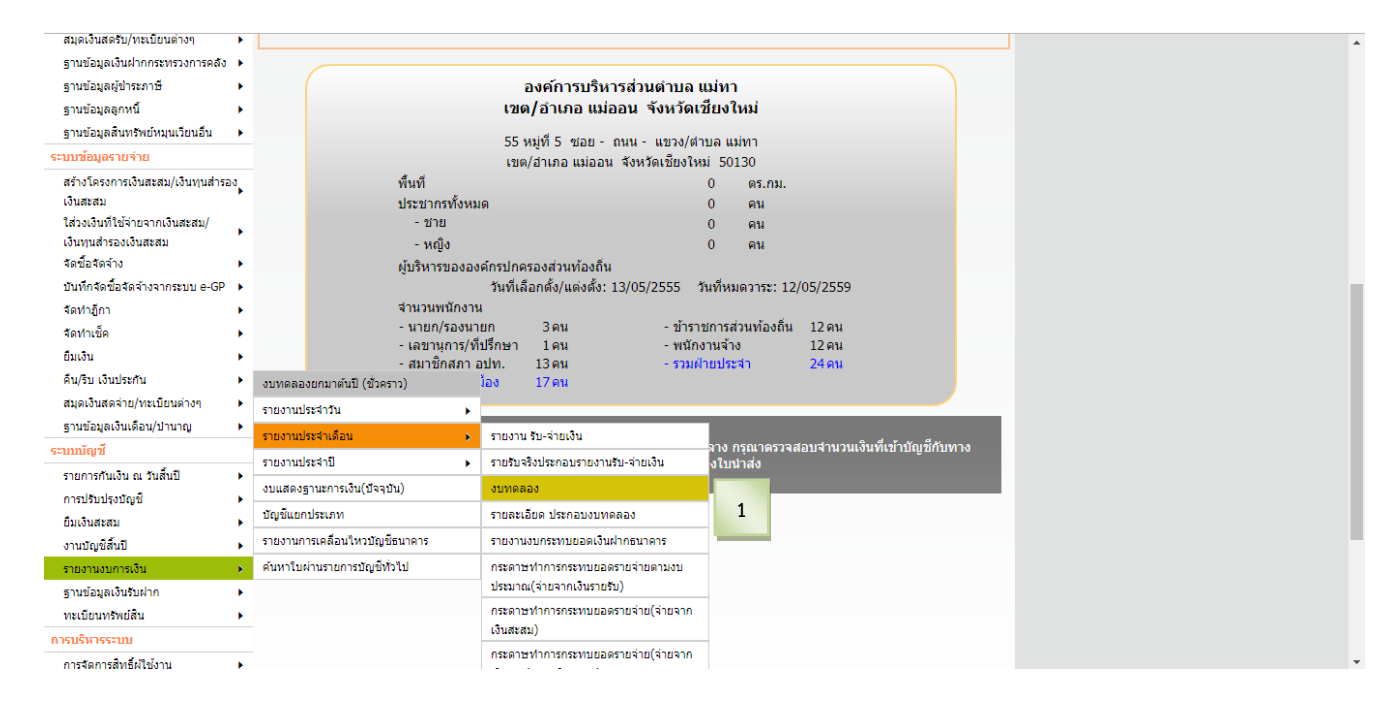

#### 2.เมื่อเข้าเมนู ระบบแสดงหน้างบทดลอง ระบุเงื่อนไขในการค้นหาแล้วกดปุ่ม ค้นหา

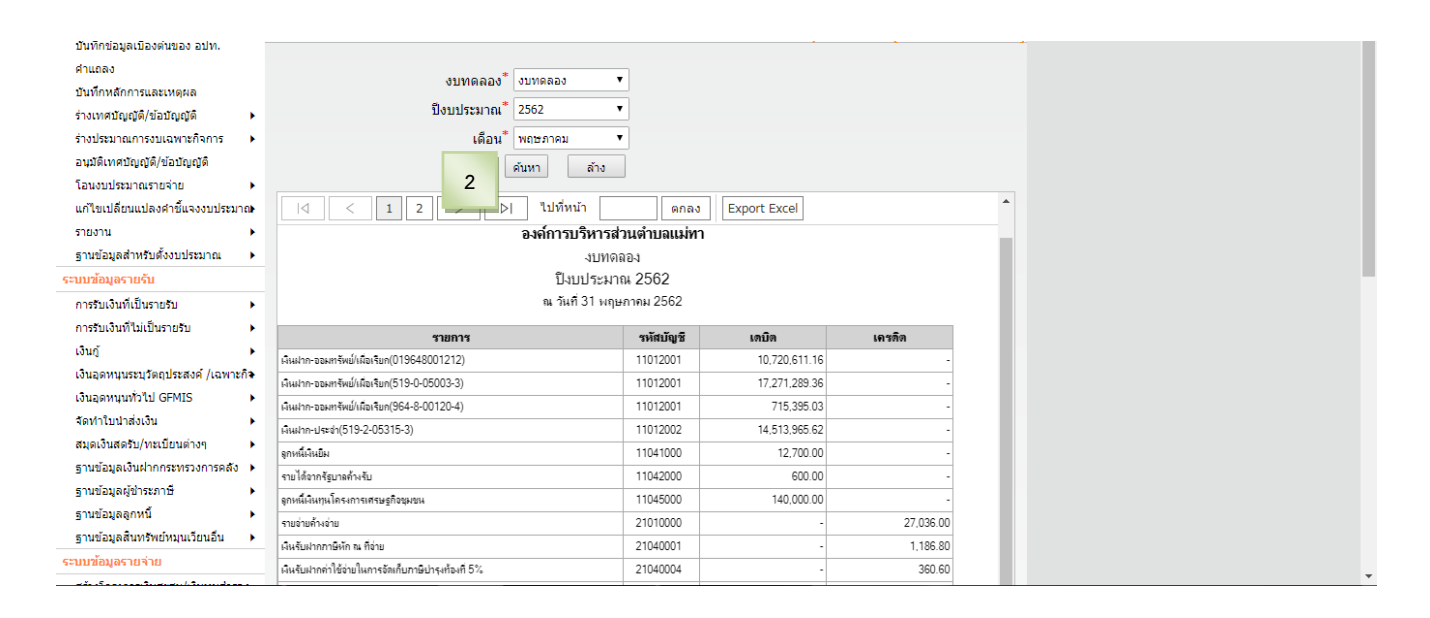

### 3.ระบบแสดงรายการตามเงื่อนไขที่ค้นหา แล้วกดปุ่ม พิมพ์

| เพรงเงนทายจากเงนพอพม)                            | •                                                                | ล่าธรรมเนียมปิด โปรย ติดตั้งแม่นประกาศหรือแม่นปลิวเพื่อการโฆษณา          | 41210012 | -            | 330.00        |   |  |
|--------------------------------------------------|------------------------------------------------------------------|--------------------------------------------------------------------------|----------|--------------|---------------|---|--|
| เงนทุนสารองเงนสะสม<br>วัดซื้อวัดอ้าง             |                                                                  | ล่าธรรมเนียมแกี่ยากับทะเบียนพาณิชย์                                      | 41210029 | -            | 210.00        |   |  |
| งตุมองตุขาง                                      |                                                                  | ด่าใบอนุญาตอีนๆ                                                          | 41239999 | -            | 340.00        |   |  |
| มันทักจัดบอจตัจ เงิจ เกระบบ e-or ต<br>สัดท่าอีกา |                                                                  | ดอกเยี้ย                                                                 | 41300003 |              | 156,895.13    |   |  |
| จัดทำเท็ด                                        |                                                                  | รายได้เบ็ลเตล็ดอิ่นๆ                                                     | 41599999 | -            | 1,267.00      |   |  |
| ยื่มเงิน                                         |                                                                  | ต่าขายทอดตลาดทรัพย์สิน                                                   | 41600001 | -            | 51,063.00     |   |  |
| คืน/ริบ เงินประกัน                               |                                                                  | ภาษีและค่าธรรมเนียมรถยนต์และล้อเลือน                                     | 42100001 | -            | 547,244.14    |   |  |
| สมุดเงินสดจ่าย/ทะเบียนต่างๆ                      |                                                                  | กาษีมูลล่าเพิ่มตาม พ.ร.บ. กำหนดแมนฯ                                      | 42100002 | -            | 5,504,698.84  |   |  |
| ฐานข้อมูลเงินเดือน/ปานาญ                         |                                                                  | กาษีมูลค่าเพิ่มตาม พ.ร.บ. จัดสรรรายได้ๆ                                  | 42100004 | -            | 1,458,946.17  |   |  |
| ระบบบัญชี                                        |                                                                  | ภาษิธุรกิจเฉพาะ                                                          | 42100005 | -            | 221,791.36    |   |  |
| รายการกันเงิน ณ วันสิ้นปี 🔹                      | •                                                                | ภาษิสรรพสามิต                                                            | 42100007 | -            | 2,669,487.21  |   |  |
| การปรับปรงบัญชี                                  |                                                                  | ต่าภาคหลวงแร่                                                            | 42100012 | -            | 19,800.23     |   |  |
| ยืมเงินสะสม                                      |                                                                  | ต่ากาคหลวงปีโตรเลียม                                                     | 42100013 | -            | 26,535.33     |   |  |
| งานบัญชีสิ้นปี                                   |                                                                  | ด่าธรรมเนียมจดทะเบียนสิทธิและนิติกรรมตามประมาลกฎหมายที่ดิน               | 42100015 | -            | 279,483.00    |   |  |
| รายงานงบการเงิน                                  |                                                                  | เงินอุดหนุนทั่วไป สำหรับดำเนินการตามอ่านาจหน้าที่และการกิจก่ายโอนเลือกทำ | 43100002 |              | 13,511,363.00 |   |  |
| ฐานข้อมูลเงินรับฝาก                              |                                                                  | เงินอุดหนุนระบุวัตถุประสงค์/เฉพาะกิจจากกรมส่งเสริมการปกครองท้องกิน       | 44100001 |              | 108,167.15    |   |  |
| ทะเบียนทรัพย์สิน                                 |                                                                  | งมกลาง                                                                   | 51100000 | 8,192,076.00 | -             |   |  |
| การบริหารระบบ                                    |                                                                  | ผันเดือน (ฝ่ายการเมือง)                                                  | 52100000 | 1,288,972.27 | -             |   |  |
| การจัดการสิทธิ์ผู้ใช้งาน                         | •                                                                | ผ้นเดือน (ฝ่ายประจำ)                                                     | 52200000 | 3,602,321.30 | -             |   |  |
| การกำหนดค่าตั้งต้น 🔹                             | •                                                                | คำตอบแทน<br>                                                             | 53100000 | 237,270.00   | -             |   |  |
| การจัดการฐานข้อมูล                               |                                                                  | ค่าใช้สอย                                                                | 53200000 | 1,053,151.87 | -             |   |  |
| รายงาน )                                         | •                                                                | (ค่าวัสด)                                                                | 53300000 | 526,826.82   | -             |   |  |
|                                                  |                                                                  | คำสาธารณูปไทค                                                            | 53400000 | 69,032.30    | -             | v |  |
|                                                  |                                                                  |                                                                          | พิมพ์    |              |               |   |  |
|                                                  | Copyright © 2005 Department of Local Adn n, All rights Reserved. |                                                                          |          |              |               |   |  |

วันที่พิมพ์ : 1/6/2562 14:37 ข้อมูล ณ วันที่ 31/5/2562

#### องค์การบริหารส่วนตำบลแม่ทา

งบทดลอง

ปีงบประมาณ 2562

ณ วันที่ 31 พฤษภาคม 2562

| รายการ                                                          | รหัสบัญชี | เดบิต         | เกรดิต        |
|-----------------------------------------------------------------|-----------|---------------|---------------|
| เงินฝาก-ออมทรัพย์/เผื่อเรียก(019648001212)                      | 11012001  | 10,720,611.16 |               |
| เงินฝาก-ออมทรัพย์/เผื่อเรียก(519-0-05003-3)                     | 11012001  | 17,271,289.36 |               |
| เงินฝาก-ออมทรัพย์/เผื่อเรียก(964-8-00120-4)                     | 11012001  | 715,395.03    |               |
| เงินฝาก-ประจำ(519-2-05315-3)                                    | 11012002  | 14,513,965.62 |               |
| ลูกหนึ่เงินขึม                                                  | 11041000  | 12,700.00     |               |
| รายได้จากรัฐบาลค้างรับ                                          | 11042000  | 600.00        |               |
| ลุกหนี้เงินทุนโครงการเตรษฐกิจชุมชน                              | 11045000  | 140,000.00    |               |
| รายจ่ายค้างจ่าย                                                 | 21010000  | -             | 27,036.00     |
| เงินรับฝากภาษีหัก ณ ที่จ่าย                                     | 21040001  | -             | 1,186.80      |
| เงินรับฝากค่าใช้จ่ายในการจัดเก็บภาษีปารุงท้องที่ 5%             | 21040004  | - (           | 360.60        |
| เงินรับฝากส่วนลดในการจัดเก็บภาษีบำรุงท้องที่ 6%                 | 21040005  | -             | 2,642.28      |
| เงินรับฝากประกันสัญญา                                           | 21040008  |               | 308,128.00    |
| เงินรับฝากประกันสังคม                                           | 21040013  | -             | 7,206.00      |
| เงินรับฝากค่าใช้จ่ายอื่น                                        | 21040015  | -             | 3,870.00      |
| เงินรับฝากเงินทุนโครงการเศรษฐกิจชุมชน                           | 21040016  | -             | 855,395.03    |
| เงินรับฝากอื่นๆ ค่ารักษาพยาบาล                                  | 21040099  | -             | 9,925.00      |
| เงินสะสม                                                        | 31000000  | -             | 18,590,737.26 |
| เงินทุนสำรองเงินสะสม                                            | 32000000  | -             | 15,647,510.64 |
| ภาษีโรงเรือนและที่ดิน                                           | 41100001  | -             | 75,425.00     |
| ภาษีบำรุงท้องที่                                                | 41100002  | -             | 6,329.96      |
| ภาษีป่าย                                                        | 41100003  | -             | 13,791.00     |
| ค่าธรรมเนียมเกี่ยวกับใบอนุญาตการขายสุรา                         | 41210004  | -             | 756.60        |
| ค่าธรรมเนียมปิด โปรย ติดตั้งแผ่นประกาศหรือแผ่นปลิวเพื่อการโฆษณา | 41210012  | -             | 330.00        |
| ค่าธรรมเนียมเกี่ยวกับทะเบียนพาณิชย์                             | 41210029  | -             | 210.00        |
| ค่าใบอนุญาตอื่นๆ                                                | 41239999  | -             | 340.00        |
| ดอกเบี้ย                                                        | 41300003  | -             | 156,895.13    |
| รายได้เปิดเตล็ดอื่นๆ                                            | 41599999  | -             | 1,267.00      |
| ถ่าขายทอดตลาดทรัพย์สิน                                          | 41600001  | -             | 51,063.00     |
| ภาษีและค่าธรรมเนียมรถยนต์และล้อเลื่อน                           | 42100001  | -             | 547,244.14    |
| ภาษีมูลค่าเพิ่มตาม พ.ร.บ. กำหนดแผนช                             | 42100002  |               | 5,504,698.84  |
| ภาษีมูลค่าเพิ่มตาม พ.ร.บ. จัดสรรรายได้ฯ                         | 42100004  | -             | 1,458,946.17  |
| ภาษีธุรกิจเฉพาะ                                                 | 42100005  | -             | 221,791.36    |
| ภาษ์สรรพสามิต                                                   | 42100007  | -             | 2,669,487.21  |
| คำภาคหลวงแร่                                                    | 42100012  | -             | 19,800.23     |
| ค่าภาคหลวงปีโตรเลียม                                            | 42100013  | -             | 26,535.33     |
| ค่าธรรมเนียมจดทะเบียนสิทธิและนิติกรรมตามประมวลกฎหมายที่ดิน      | 42100015  | -             | 279,483.00    |

หน้า : 1/2

วันที่พิมพ์ : 1/6/2562 14:37 ข้อมูล ณ วันที่ 31/5/2562

หน้า : 2/2

#### องค์การบริหารส่วนตำบลแม่ทา

งบทดลอง

ปิงบประมาณ 2562

ณ วันที่ 31 พฤษภาคม 2562

| รายการ                                                                  | รหัสบัญชี | เดบิต         | <b>ເຄາງດິຫ</b><br>13,511,363.00 |  |
|-------------------------------------------------------------------------|-----------|---------------|---------------------------------|--|
| เงินอุดหนุนทั่วไป สำหรับดำเนินการตามอำนาจหน้าที่และการกิจถ่ายโอนเลือกทำ | 43100002  | -             |                                 |  |
| เงินอุดหนุนระบุวัตถุประสงค์/เฉพาะกิจจากกรมส่งเสริมการปกครองท้องถิ่น     | 44100001  | -             | 108,167.15                      |  |
| งบกลาง                                                                  | 51100000  | 8,192,076.00  |                                 |  |
| เงินเดือน (ฝ่ายการเมือง)                                                | 52100000  | 1,288,972.27  | -                               |  |
| เงินเดือน (ฝ่ายประจำ)                                                   | 52200000  | 3,602,321.30  | -                               |  |
| ค่าตอบแทน                                                               | 53100000  | 237,270.00    | -                               |  |
| ค่าใช้สอย                                                               | 53200000  | 1,053,151.87  | -                               |  |
| ค่าวัสดุ                                                                | 53300000  | 526,826.82    | -                               |  |
| ค่าสาธารณุปโภค                                                          | 53400000  | 69,032.30     | -                               |  |
| ค่าครุภัณฑ์                                                             | 54100000  | 25,400.00     | -                               |  |
| ค่าที่ดินและสิ่งก่อสร้าง                                                | 54200000  | 415,030.00    | -                               |  |
| เงินอุดหนุน                                                             | 56100000  | 1,323,280.00  | -                               |  |
|                                                                         | รวม       | 60,107,921.73 | 60,107,921.73                   |  |